## Rensa webbhistoriken för Tieto Education

Ibland uppstår tekniska fel som gör att webbplatsen Tieto Educations sidor inte laddas som de ska. Oftast löses problemet med nedanstående instruktioner.

| 1. | Starta Edge                       | e                     |                                                     |
|----|-----------------------------------|-----------------------|-----------------------------------------------------|
| 2. | Tryck ned tangentkombinationen:   | <                     | Historik Rensa historik -🛱                          |
|    | CTRL + H                          | \$⊒<br>∭              | ✓ Senaste timmen                                    |
|    | Nu visas Historikfönstret.        | J                     | G Google 13:50<br>google.se/?gws_rd=ssl             |
| 3. | Klicka på <b>Rensa historik</b>   | Rensa                 | historik                                            |
|    |                                   | «                     | Radera webbdata -¤                                  |
|    | Nu visas Radera webbdata          | <b>~</b>              | Webbhistorik                                        |
| 4. | Bocka i alla rutorna utom         | <u>~</u>              | Cookies och sparade webbplatsdata                   |
|    | Autofylldata och Lösenord.        |                       | Cachelagrade data och filer                         |
|    |                                   |                       | Flikar som jag sparat undan eller nyligen<br>stängt |
|    |                                   |                       | Nedladdningshistorik                                |
|    |                                   |                       | Autofylldata (inkluderar formulär och kort)         |
|    |                                   |                       | Lösenord                                            |
|    |                                   | $\checkmark$          | Medielicenser                                       |
|    |                                   | <ul> <li>✓</li> </ul> | Webbplatsbehörigheter                               |
| 5. | Klicka på knappen <b>Radera</b> . |                       | Radera                                              |
| 6. | Stäng Edge.                       | ×                     |                                                     |
| 7. | <b>Starta</b> Edge igen.          | e                     |                                                     |

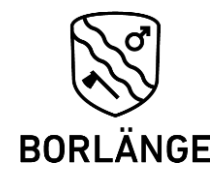

**IT-KONTORET**